# LOAN SERVICING SOFT Payoff and Close Out Loans

This document will guide you through the process of paying off and closing out loans in LOAN SERVICING SOFT. It shall include the following sections: Entering Payoff of Loan, Reviewing Splits of the Payment, Posting Payment, and Changing Loan Status.

For additional information and/or questions please feel free to contact our support group at support@loanservicingsoft.com or 1-800-993-1839 x2.

#### Payoff of Loan:

Select **Enter Transaction** and then select **Enter Payment**. (A short cut to entering a payment is to right click on a loan and choose **Enter New Payment**.)

| oan #     |          | Nick Name       Co-Borrower         | Image: Constraint of the second second se | ctive                                          |         | Search |
|-----------|----------|-------------------------------------|----------------------------------------------------------------------------------------------------|------------------------------------------------|---------|--------|
| Loan<br># | Nickname | Borrower                            | Co-Borrower                                                                                                    | Property Address                               | Payment | Status |
| 1000      |          | Tina Thousand                       |                                                                                                    | 500 Pres St, Sacramento, CA 94001              | 773.63  |        |
| 1001      |          | Cindy Thompson                      |                                                                                                    |                                                | 88.85   |        |
| 1002      |          | Jeff T Borrower                     |                                                                                                    |                                                | 877.57  |        |
| C-1       |          | Andrew L Walters                    | Susan Bee Walters                                                                                                    | 4311 Motion St, 1237, San Francisco, CA 90001  | 1000.00 |        |
| C-2       |          | Irene Impound                       |                                                                                                    | 750 Sutherland Dr, 23, San Francisco, CA 94001 | 538.79  |        |
| C-3       |          | Tres Amigos                         |                                                                                                    | 670 Alta Sierra Ave, Los Trancos, CA 94401     | 78.98   |        |
| C-4       |          | Incremental XYZ Limited Corporation |                                                                                                    |                                                | 400.00  |        |
| C-5       |          | Sally Step Rate                     |                                                                                                    |                                                | 527.78  |        |

Then select the loan and click the **OK** button to bring up the Loan Payment window.

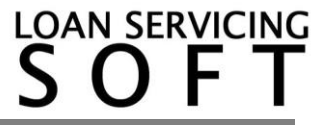

From the Loan Payment window, click the checkbox on the bottom left labeled, **Is Payoff**. The payment information now changes to reflect what is left to pay off the loan. Enter the amount the borrower has submitted. It is important to ensure the **Interest Paid To** date is correct. This date controls the interest owed calculation.

| Loan                           | Information          | (                | Payment Information                    |          | Pay                   | ment Distribution   |          |
|--------------------------------|----------------------|------------------|----------------------------------------|----------|-----------------------|---------------------|----------|
| Loan Number                    | P0001                | Payment Type     | Scheduled                              | egular   |                       | Due Amount          | Pay Amou |
| Funded Amount                  | 5,000.00             | Payment Number   | 35, 0 Status Ent                       | ered     | Past Due Impound      | 0.00                | 0.0      |
| Current Payment                | 115.15               | Payment Due      | 11/1/2019                              |          | Past Due Interest     | 0.00                | 0.0      |
| Borrower                       | Jane Confused        | Effective Date   | 10/1/2019                              | •        | Past Due Late Fee     | 0.00                | 0.0      |
| Trust Account                  | 287960967091         | Deposit Date     | 10/1/2019                              |          | Past Due Fees         | 0.00                | 0.0      |
|                                |                      | Hold To Date     | 10/15/2019                             |          | Past Due Principal    | 0.00                | 0.0      |
| Past                           | t Due Data           | Interest Paid To | 11/1/2019                              |          | Current Impound Due   | 0.00                | 0.0      |
| 1 43.                          | Duc Duu              | Payment Method   | Check                                  |          | Current Interest Due  | 3.10                | 3.1      |
| Principal Balance              | 705.97               | Reference #      | -                                      |          | Current Late Fee      | 0.00                | 0.0      |
| Unpaid Principal               | 0.00                 | Notes            |                                        |          | Current Fees          | 350.00              | 350.0    |
| Unpa <mark>id I</mark> nterest | 0.00                 |                  |                                        |          | Current Principal Due | 705.97              | 705.9    |
| Unpaid Impound                 | 0.00                 |                  |                                        |          | Unbilled Principal    | 0.00                | 0.0      |
| Unpaid Late Fee                | 0.00                 |                  |                                        |          | Unbilled Fees         | 0.00                | 0.0      |
| Unpaid Fees                    | 0.00                 |                  |                                        |          | Return to Borrower    | 0.00                | 0.0      |
| Old Interest Paid T            | o 10/1/2019          |                  |                                        | 1 050 07 | Other Income          | 0.00                | 0.0      |
|                                |                      | Amount Due       | -                                      | 1,059.07 | Cor                   | figure Distribution |          |
|                                |                      | l otal Due       | 10000000000000000000000000000000000000 | 1,059.07 |                       | View Selite         |          |
|                                |                      | Amount Received  | 6                                      | 1,059.07 |                       | view Spirts         |          |
| Waive Current I                | Late Fee 📝 Is Payoff | Unapplied F      | Funds                                  | 0.00     | Vie                   | v / Add Loan Fees   |          |
| Using Default Ir               | nterest Rate         | Reserve F        | unds                                   | 0.00     |                       |                     |          |

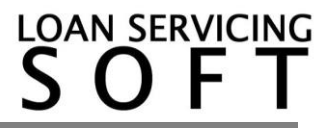

## **Reviewing Splits on the Payment:**

The Contact Splits Window is opened from the **Loan Payment** window seen on the previous page by pressing the **View Splits** button.

In the Contact Splits window the amount that is being split to all contacts (Lenders, Vendors, etc.) is shown. The split contacts can also include the borrower for funds being returned to the borrower.

| Open Splits Report |           |            | _         | _         | _       | _        |            |           |           | _         | _               | ö.              |
|--------------------|-----------|------------|-----------|-----------|---------|----------|------------|-----------|-----------|-----------|-----------------|-----------------|
| Contact            | Account # | Total      | Principal | Interest  | Impound | Late Fee | Other Fees | Serv. Fee | Unapplied | RTB       | Other<br>Income | UDF<br>Amount 3 |
| Sample Investor    | I-1       | 202,810.04 | 98,269.95 | 24,651.90 | 0.00    | 1,272.23 | 0.00       | 0.00      | 0.00      | 0.00      | 78,615.96       | 0.00            |
| Jeff T Borrower    | B2000003  | 22,189.96  | 0.00      | 0.00      | 0.00    | 0.00     | 0.00       | 0.00      | 0.00      | 22,189.96 | 0.00            | 0.00            |
| Total Amount       |           | 225,000.00 | 98,269.95 | 24,651.90 | 0.00    | 1,272.23 | 0.00       | 0.00      | 0.00      | 22,189.96 | 78,615.96       | 0.00            |

#### **Posting Payment:**

| Loan                | Information        |                   | Payment Information |          | Paym                  | ent Distribution  |          |
|---------------------|--------------------|-------------------|---------------------|----------|-----------------------|-------------------|----------|
| Loan Number         | P0001              | Payment Type      | Scheduled           | gular    |                       | Due Amount        | Pay Amou |
| Funded Amount       | 5,000              | 00 Payment Number | 35. 0 Status Enter  | ed       | Past Due Impound      | 0.00              | 0.0      |
| Current Payment     | 115.               | 15 Payment Due    | 11/1/2019           |          | Past Due Interest     | 0.00              | 0.0      |
| Borrower            | Jane Confused      | Effective Date    | 10/1/2019           | •        | Past Due Late Fee     | 0.00              | 0.00     |
| Trust Account       | 287960967091       | Deposit Date      | 10/1/2019           |          | Past Due Fees         | 0.00              | 0.00     |
|                     |                    | Hold To Date      | 10/15/2019          | •        | Past Due Principal    | 0.00              | 0.00     |
| Pag                 | t Due Data         | Interest Paid To  | 11/1/2019           | •        | Current Impound Due   | 0.00              | 0.00     |
| 1 45                | (buc but )         | Payment Method    | Check               | •        | Current Interest Due  | 3.10              | 3.10     |
| Principal Balance   | 705                | 97 Reference #    |                     |          | Current Late Fee      | 0.00              | 0.00     |
| Unpaid Principal    | 0.                 | 00 Notes          |                     |          | Current Fees          | 350.00            | 350.00   |
| Unpaid Interest     | 0.                 | 00                |                     |          | Current Principal Due | 705.97            | 705.97   |
| Unpaid Impound      | 0.                 | 00                |                     |          | Unbilled Principal    | 0.00              | 0.00     |
| Unpaid Late Fee     | 0.                 | 00                |                     |          | Unbilled Fees         | 0.00              | 0.00     |
| Unpaid Fees         | 0.                 | 00                |                     |          | Return to Borrower    | 0.00              | 0.00     |
| Old Interest Paid 1 | lo 10/1/2019       |                   |                     | 1 000 00 | Other Income          | 0.00              | 0.00     |
|                     |                    | Amount Due        |                     | 1,059.07 | Confi                 | nure Distribution |          |
|                     |                    | Total Due         | -                   | 1,059.07 |                       |                   |          |
|                     |                    | Amount Received   |                     | 1,059.07 |                       | view Splits       |          |
| Waive Current       | Late Fee 📝 Is Payo | Unapplied I       | Funds               | 0.00     | View                  | Add Loan Fees     |          |
| Using Default I     | nterest Rate       | Reserve F         | unds                | 0.00     |                       |                   |          |

Verify all fields are correct, then click Post.

This concludes and records the final payment of the loan, and the window closes.

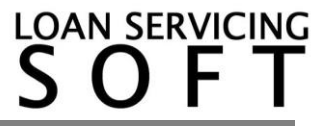

## **Changing Loan Status:**

| IC EDE VION LOOIS HOID                 |                 |                   | -                                                    |                      |                                                 |              |
|----------------------------------------|-----------------|-------------------|------------------------------------------------------|----------------------|-------------------------------------------------|--------------|
| 🖡 Logout 🧭 Refresh 🧨 Call Qu           | eue Z Tems      |                   | Te                                                   | ms                   |                                                 |              |
| Portfolio P                            | Borrowers       | Loan Number       | 1002                                                 | Loan Statua          | Closed Status Dates                             | -            |
| oans                                   | Lenders         | Borrower          | Jeff T Borower                                       | Special Status       | • Conditions                                    | -            |
| All Flos                               | Ly Vendors      | Loan Type         | Term / One Draw Loan                                 | Signed Date          | 7.1 Daily Rate 0.027777778%                     | martin 100 w |
| - h House Applications                 | Colleteral      | Funded Amount     | 100,000.00                                           | Origination Date     | 7/1/2011 Periodic Rate 0.833%                   | Centerl      |
| - Web Applications<br>- C Underwriting | UDF:            | Principal Balance | 0.00 Credit Limit 0.00                               | First Payment Date   | 8/1/2011                                        | 05/17/2014   |
| Approved                               | Classification  | Interest Method   | Regular Periodic 🔹                                   | Maturity Date        | 7/1/2041 • Odd Days 0                           | 04/07/2014   |
| - Late Fee Charged                     | Closing Details | Interest Rate     | 10.000 % / yr                                        | Calculate daily rate | based on 350 days in year or 30 days in month 💽 | 04/04/2014   |
| - 15 Days Late<br>- 👸 30 Days Late     | Docs & Log      | CRate will be a   | djustable every 0 month(s) starting 11               | Calculate days in da | to range based on Actual Days 💌                 | 04/04/2014   |
| 45 Days Late                           | Audit Trai      | From that po      | int on the interest rate will be determined by       | Use Late Fee         | 2 Atter 10 Days Min \$ 0.00 Max \$ 0.00         | 04/04/2014   |
| Cosed                                  |                 | Margin Rate       | 0.000 Plus CMT                                       | Late Fee Amount      | 5.00 % of Single P+I Payment                    | 04/03/2014   |
| Canceled                               |                 | Floor             | 0.000 Ceiling 0.000 Max Increase 0.000               | Pre Payment Penalt   | / 📝 H paid before 358 Term Periods              | 04/03/2014   |
| Custon Mews                            |                 | 🔘 Use Rate Sch    | edule 💌                                              |                      | 80.00 % of Principal Balance                    |              |
|                                        |                 | Amortized         | Amortzed                                             | Use Default Rate     | Rate 0.000 % After 0 days                       |              |
|                                        |                 | Charged Inter     | est on Unpaid Interest 🖾 Interest Charged in Advance | Servicing Account    | Servicing Account + 287962957081                |              |
|                                        |                 | Term Period       | Monthly Payment Period Monthly                       | Assigned To          | User: Administrator Change                      |              |
|                                        |                 | Term              | 360 Tem Due 360                                      |                      | Other Options Payment Distribution              |              |
| - announ                               |                 | Payment (P+I)     | 877.57 With Escrow and Fees 877.57                   |                      | Loan Modifications                              |              |
| Loans                                  |                 | Balloon Amount    | 0.05                                                 |                      |                                                 |              |
| Contacts                               |                 | Nick Name         |                                                      |                      |                                                 |              |
|                                        |                 | Memo / Notes      |                                                      |                      |                                                 |              |
| Documents                              |                 |                   |                                                      |                      |                                                 |              |
| Control Panel                          | •               |                   |                                                      |                      |                                                 |              |
| •                                      | Data & Doca ·   | Income: Expensi   | e & Credit Scores Loan Features +                    | X                    | ock Terms 💂 QK Gancel                           | -            |

It is recommended that the loan status should be marked as being closed, using the **Loan Status** drop down from the loan window.

| PLogout CRefresh                                                                                                    | n 1002 - Jeff T Borrow                                                                     | Status Dates                                                                                                    |      |                          | ××                                                            | 1                                                                                                    | Style •                                                                                                    |
|----------------------------------------------------------------------------------------------------|--------------------------------------------------------------------------------------------|----------------------------------------------------------------------------------------------------|------|--------------------------|---------------------------------------------------------------|----------------------------------------------------------------------------------------------------|----------------------------------------------------------------------------------------------------|
| y Pertfolio                                                                                                    | Terms                                                                                      | <i>c</i>                                                                                                    |      | Loan Status              |                                                               |                                                                                                    | 4.5                                                                                                    |
| Armonia  Armonia Armonia | Borrovers Lenders Lenders Vendors Vendors UDF5 UDF5 Clearing Details Docs & Log Audt Trail | Loan Status<br>Entrond<br>ApaRoation<br>Pending<br>Pending Funding<br>Pending Funding<br>Runded<br>Underwitting<br>Active<br>Classed<br>Orange Off<br>Dectmed | Date | Coding Notes             |                                                               | Max Record<br>Assigned To<br>Administrator<br>Administrator<br>Administrator<br>Administrator<br>Administrator<br>Administrator<br>Administrator<br>Administrator<br>Administrator<br>Administrator<br>Administrator | 4 b<br>Cented<br>05/17/2014<br>06/07/2014<br>06/07/2014<br>06/07/2014<br>06/06/2014<br>06/06/2014<br>06/06/2014<br>06/06/2014<br>06/05/2014<br>06/05/2014<br>06/05/2014 |
| Contracts<br>Documents<br>Control Panel                                                                                                    |                                                                                            | Calcoline<br>-<br>Calection<br>Barkoustoy<br>Forestoure<br>REO                                                                                                | Date | (Typerid Plata)<br>Notes | O days Figure Dictulation Advance Pagment Dictulation alterne |                                                                                                    |                                                                                                    |

Information such as the closing date should be included using the **Status Dates** button found next to the **Loan Status** drop down. With the closing date recorded and any notes made click the **OK** button to close the window. Click **OK** again and close the loan window.

This completes the steps to do a Payoff and Close out of a Loan.

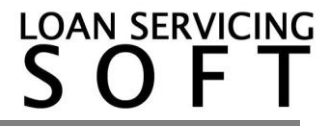